# Crestron **NAT** Network Address Translator Reference Guide

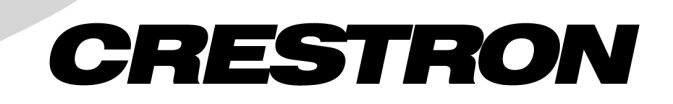

This document was prepared and written by the Technical Documentation department at:

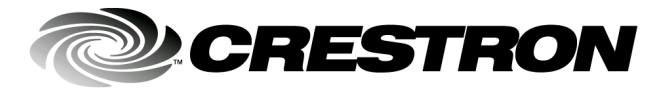

Crestron Electronics, Inc. 15 Volvo Drive Rockleigh, NJ 07647 1-888-CRESTRON

1

## Contents

## **Network Address Translator: NAT**

| Introduction                         | 1  |
|--------------------------------------|----|
| Features/Functions of Crestron NAT   | 1  |
| Crestron Implementation              | 2  |
| Setup                                | 5  |
| Requirements                         | 5  |
| Hookup                               | 5  |
| IP Setup                             | 6  |
| Configuration                        | 8  |
| Software License Agreement           | 14 |
| Return and Warranty Policies         | 16 |
| Merchandise Returns / Repair Service | 16 |
| CRESTRON Limited Warranty            | 16 |
|                                      |    |

## **Network Address Translator: NAT**

## Introduction

The purpose of this document is to describe Crestron's implementation of the Network Address Translator (NAT) with respect to a 2-Series Control system with the optional Z-Bus card (C2ENET-2) installed.

## **Features/Functions of Crestron NAT**

Crestron Network Address Translation (NAT) is a method of connecting multiple Crestron IP devices and other IP enabled AV devices on an internal network (LAN) to access the Internet (WAN) using one static IP address.

**NOTE:** The NAT throughput (from LAN B to LAN A) should not exceed 1Mbps (megabits per second). Crestron does not recommend use of high-volume streaming output devices such as IP-based codecs.

#### Feature/Function Summary

- Built-In NAT Functionality
  - Included in 2-Series Firmware
  - Enabled Via Dual-Port Ethernet Z-Bus Expansion Card (C2ENET-2)
- Single IP Addressing
  - One External IP Address Represents Multiple Crestron IP Device/IP enabled AV Devices in Internal Network.
  - Controlled Access to Internal Services (eg., load touchpanels individually through different ports)
- Secure Ethernet
  - Built-In Firewall Protection
  - Remote Diagnostics & System Maintenance
  - Easy Configuration Through Friendly Web Pages
  - Accessible via Browser
    - Three Pages to Configure Entire System
- Support of up to 16 Portmaps (directing IP traffic from WAN side to LAN side)

In local area networks, a node is any device connected to the LAN.

Transparent, in this context, signifies that the external devices are unaware of the address translation process.

An Internet Protocol (IP) address is a unique 32-bit identifier for a specific *TCP/IP host computer on a network* 

**Packets** are groups of data, usually way for transmission.

The IP NAT protocol is a router protocol that allows **transparent** communication between nodes on an internal network and nodes on an external network. Since nodes on an internal network are not assigned globally unique IP addresses, transparent communication with an external network, without NAT, would be impossible. This transparent communication is accomplished by modifying the IP and protocol-specific headers of **packets** flowing to and from the internal network.

NAT only allows connections that are originated on the internal network, thus it automatically provides firewall-style protection without any special set-up. It is possible to make some internal servers available to the outside world via inbound mapping, which maps certain well known TCP ports, such as 21 for FTP, to specific in binary form, organized in a specific internal addresses, making services like FTP available in a controlled way.

> NOTE: Additional Ethernet and IP networking terms are defined in the Crestron e-Control Reference Guide (D6052). The latest revision of this guide can be obtained from the Downloads | Product Manuals | Software and Wiring Diagrams section of the Crestron website (www. Crestron.com).

## **Crestron Implementation**

Network Address Translation has many forms and can work in several ways. As currently implemented for the Crestron 2-series control systems, NAT is a combination of the Network Address Port Translator protocol (NAPT) and Bi-Directional NAT, and solves three common problems generally experienced with growing networks:

- shortage of globally unique IP addresses, •
- firewall-like protection for the internal network, and
- flexibility of network administration.

NAT functionality is included in the firmware of Crestron 2-series control processors, and enabled through a dual port Ethernet Z-bus expansion card.

## Single IP Addressing

NAPT lets a single device, such as a router, act as an agent between the internal network and the external network. This solves the problem of a shortage of globally unique addresses by permitting a single, unique external IP address to represent an entire group of computers in the internal network. Specifically, the IP address and TCP/UDP port number of the internal node are replaced with an external IP address and TCP/UDP port number in the IP and TCP/UDP header.

For example, suppose there was a need to remotely upload a project to five Crestron IP enabled touchpanels residing on an internal LAN. Crestron provides a registered port (41795) that can be accessed via the Viewport with the **Remote** | **TCP/IP** | Connect command. From the "Crestron Viewport TCP/IP Connect" window, enter the IP address, colon, and port number. Without NAT, five distinct IP addresses – one for each touchpanel on the LAN - would be required, as shown below.

```
<IP Address #1>:<41795>
<IP Address #2>:<41795>
<IP Address #3>:<41795>
<IP Address #4>:<41795>
<IP Address #5>:<41795>
```

Only one IP address is required if NAT is employed. The touchpanels on the LAN are recognized only by the single external IP address and distinguished by five unique external port numbers – one for each touchpanel on the LAN. From the "Crestron Viewport TCP/IP Connect" window, enter the single IP address, colon, and external port number, as shown below.

<IP Address #1>:<external port # mapped for touchpanel #1> <IP Address #1>:<external port # mapped for touchpanel #2> <IP Address #1>:<external port # mapped for touchpanel #3> <IP Address #1>:<external port # mapped for touchpanel #4> <IP Address #1>:<external port # mapped for touchpanel #4>

**NOTE:** Each unique external port number is arbitrarily assigned at the discretion of the individual configuring the NAT.

### Secure Ethernet

Bi-Directional NAT - connections initiated from hosts on the external network as well as the internal network - are made possible by mapping specific ports on the NAT router to services on an internal node via a portmap service. The NAT router relays all matching requests from the external network to the specific internal node. This enables nodes on an internal network to be configured as servers accessible by the external network. Since all connections must be initiated from the internal network or be registered with the portmap service, 2-Series NAT provides firewall-like protection for the internal network. An intruder would have to first gain access to the NAT router in order to infiltrate the internal network. Currently, the maximum number of portmaps that can be assigned is 16.

For example, without the Crestron NAT, the creation of an internal or sub-network within an existing network would require the purchase of a separate third-party router and involve major participation from an IT administrator. Instead, the Crestron NAT offers a built-in solution that permits an IT administrator or AV installer to setup a sub-network of Crestron and IP enabled AV products with firewall-like protection. The individual setting up the sub-network determines who and what gets through to the LAN by reassigning its port numbers.

#### Simple Network Administration

Three built-in, user-friendly web pages are available through your browser. These web pages let you configure the entire NAT feature, including setup of Host Name, IP addressing, port mapping, and password.

Configuration of a sub-network can be a daunting task. However, the approach used within the Crestron NAT provides familiarity for those with prior router configuration experience and yet offers a degree of simplicity for the novice. Refer to "Configuration" on page 8 for details.

## Example Configuration

As shown in the illustration on the next page, the internal network 192.168.16.x is hidden from the external network behind the PRO2. The PRO2 has one external connection/port (68.42.78.12) used to communicate with the external network and to protect the anonymity of the internal nodes. The PRO2 has one internal connection/port (192.168.16.1) used to communicate with the internal network.

When a connection is initiated from the external side, the NAT router replaces the TCP/UDP source port with the assigned external TCP/UDP source port. Normally, outbound traffic (internal to external) does not need any configuration. Therefore,

when an internal node sends a packet to the external network, the NAT router intercepts the packet and replaces all instances of the internal source IP address with the external IP address (68.42.78.12).

When an external node responds to an internal node or initiates an acceptable connection with an internal node, the NAT router intercepts the packet and replaces all instances of the external destination IP address (68.42.78.12) and assigned external destination TCP/UDP port with the internal IP address and destination TCP/UDP port.

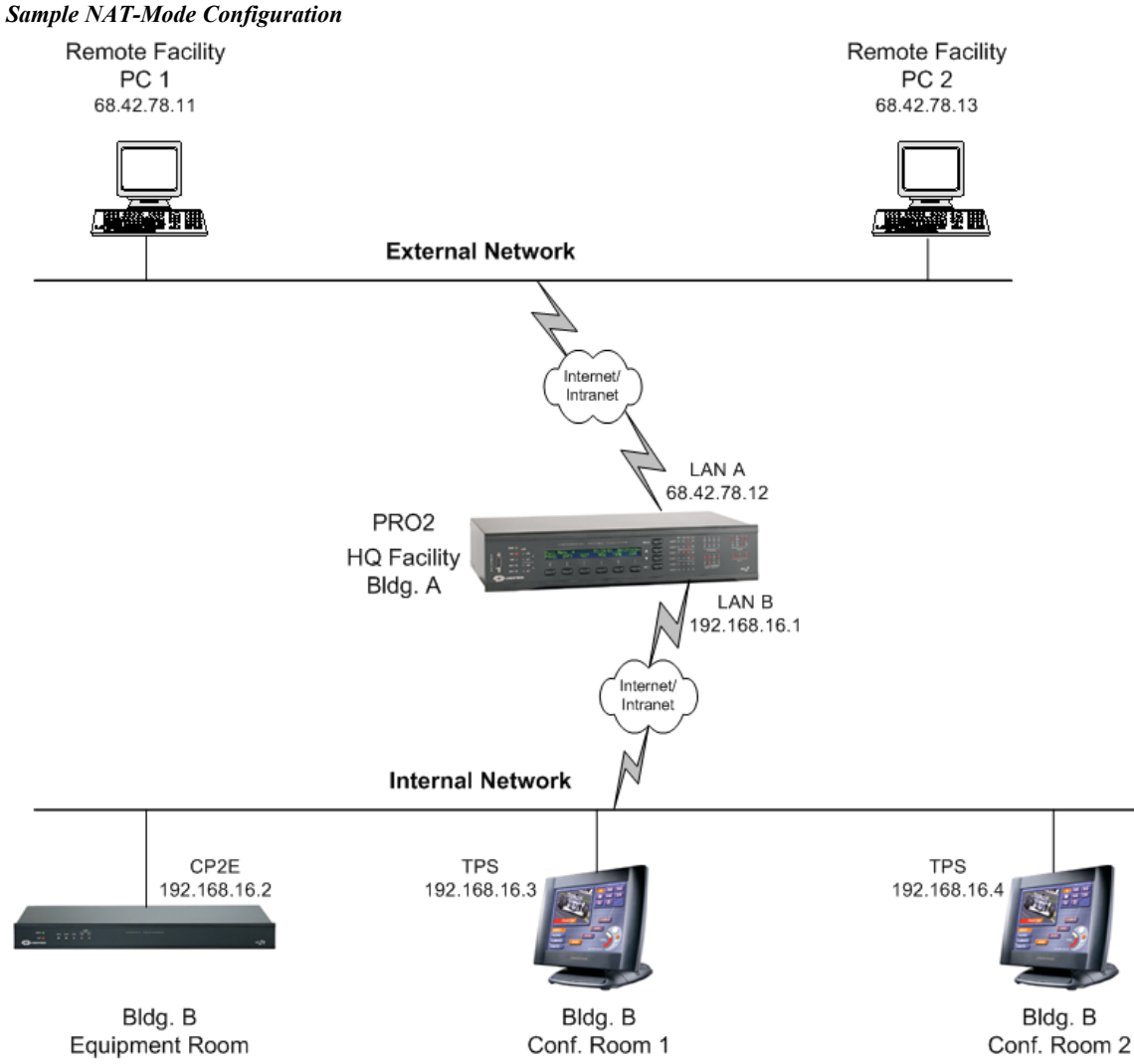

NOTE: The "IP Setup" section in the C2ENET-1/2 Operations & Installation Guide (Doc. 5962) provides an example of a control system establishing Internet communication via a DSL router. Obtain the latest version of the guide from the Downloads | Product Manuals section of the Crestron website (www.crestron.com).

## Setup

## Requirements

NAT configuration can only be performed via the web server of a 2-Series control system. Therefore, to complete the setup, the following network requirements are necessary.

- Z-Bus Capable 2-Series Crestron control system with
   C2ENET-2 card installed into the Z-Bus (slot 8)
  - the appropriate operating system (C2-2004.CUZ or later) loaded
  - valid IP addresses for both Ethernet ports on the C2ENET-2
  - **NOTE:** IP address for WAN (port Å) usually provided by network administrator or network service provider.
  - default gateway (as provided by IT administrator)
  - subnet mask is usually automatically calculated based on the IP address entered (if not, it should be provided by IT administrator) **NOTE:** The subnet mask provided by the IT administrator should take precedence.
- Unshielded Twisted Pair CAT5 or better network cables with RJ-45 connectors (for external and internal networks)
- RJ-45 broadband Internet connection ports (for external network)
- PC running
  - Crestron software (e.g., Viewport)
  - Internet Explorer 4.0 and higher, or Netscape Navigator 4.0 or 4.7

## Hookup

Prior to making any connections, verify that all hardware is powered down. Refer to the diagram after this paragraph. Use a network cable and connect the internal network to the LAN B connector on the C2ENET-2 card. The internal network connection may be made direct to a network-aware device (i.e., TPS touchpanel with Ethernet card or 2-Series control system) or to a router with additional network-aware devices connected. Use another network cable and connect the LAN A connector on the C2ENET-2 card to the broadband Internet connection port (external network). Apply power to devices on the internal network and the control system with the C2ENET-2 card.

#### Connections Made to C2ENET-2 Card

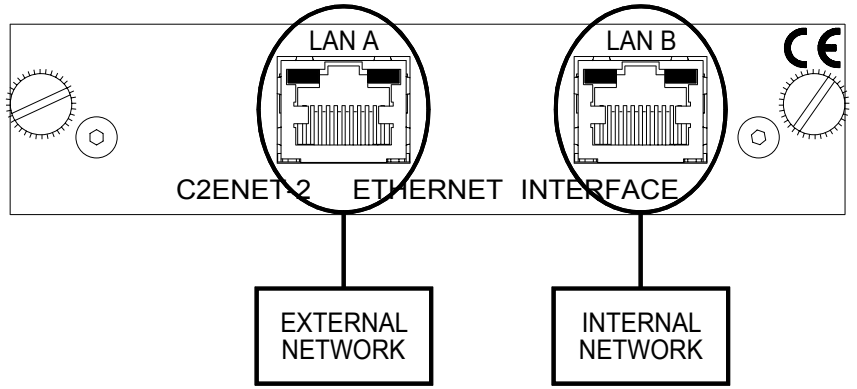

## IP Setup

It is necessary to configure the control system NAT (C2ENET-2 card installed) to communicate over Ethernet using standard IP. The control system and router for the internal network are assigned IP numbers using Viewport. The instructions assume that the C2ENET-2 is installed, and the PC and control system are powered up.

**NOTE:** It is assumed that your PC is communicating with the powered control system via RS-232 and the appropriate update file has been loaded. Refer to the appropriate control system Operations Guide for further details about serial communication connections.

1. Obtain appropriate WAN-side static IP and router addresses for the control system WAN address from the network administrator or network service provider. Obtain the LAN-side addresses or choose them yourself if no one else's equipment resides there (eg., 192.168.16.1 is a commonly used class C address).

**NOTE:** The next three steps verify that the static IP address is not being used by another device.

- 2. On the PC, select **Start** | **Run** from the Taskbar to open the "Run" window.
- 3. Type **command** in the *Open* field and click **OK**. A DOS window appears.
- 4. At the prompt, type PING and the IP number. Press Enter.

Example: **PING 68.42.78.12** 

NOTE: Make sure a space is between PING and the IP number.

**NOTE**: If the system responds with "Request timed out", proceed to step 5. If the system shows a "Reply from" with a time, the IP number is already in use. Obtain another IP number and repeat step 4.

 Open the Crestron Viewport and select <u>Functions | Set Control</u> <u>System IP Information</u> from the menu bar. The "Set Control System IP Address" window opens.

| Pulldown | from | Menu | Bar |
|----------|------|------|-----|
|----------|------|------|-----|

| 🖵 Crestron Viewport - COM1 115200 N81 XON/XOFF 📃 🗌 🗙 |                                                                                       |               |             | □ ×                                                                                                 |                      |
|------------------------------------------------------|---------------------------------------------------------------------------------------|---------------|-------------|----------------------------------------------------------------------------------------------------|----------------------|
| <u>F</u> ile                                         | <u>E</u> dit                                                                          | <u>S</u> etup | Diagnostics | Functions File Transfer Remote                                                                      |                      |
| F                                                    |                                                                                       |               |             | CN / CNX-Series<br>2-Series                                                                         | •<br>•               |
|                                                      |                                                                                       |               |             | Send <u>B</u> reak                                                                                  | Alt+K                |
|                                                      |                                                                                       |               |             | Set Baud <u>R</u> ate<br>Set Control System Clock<br>Set Front Panel Password (CNX / 2-Series only) | F8<br>F6             |
|                                                      |                                                                                       |               |             | Set Control System IP Information<br>Setup I <u>P</u> Table<br>Set TCP/IP Console Password          | ₿.                   |
| Port Settings:<br>COM1 115200 N81 XON/XOFF           | Set Network I <u>D</u><br>Set <u>T</u> ransmitter ID<br>Set RFGW <u>X</u> Channel     |               |             |                                                                                                    |                      |
|                                                      | Put Touch Panel into Setup Mode<br>Put Touch Panel into Calibrate Mode                |               |             |                                                                                                    |                      |
|                                                      | Enter Passthrough Mode (CNX / 2-Series only)<br>Exit Passthrough Mode (2-Series Only) |               |             |                                                                                                    |                      |
|                                                      |                                                                                       |               |             | Configure CNXTA Telephone Audio Interface Card (                                                    | (CNX / 2-Series only |

"Set Control System IP Address" Window

| Lan A-                                                       | Lan B                                    |
|--------------------------------------------------------------|------------------------------------------|
| 0.0.0.0<br>Current IP Mask:<br>*UNKNOW/N*                    | 0.0.0.0<br>Current IP Mask:<br>*UNKNOWN* |
| New IP Address:                                              |                                          |
|                                                              |                                          |
| Current Default Router:<br><sup>•</sup> UNKNOWN <sup>•</sup> | New Default Router:                      |
| ОК                                                           | Cancel                                   |

6. Enter the external (LAN A) and internal (LAN B) IP numbers in the *New IP Address* fields and the router number in the *New Default Router* field. The subnet mask numbers (*New IP Mask* fields) are set automatically.

7. Click **OK** to accept the values. The "Success" window opens.

"Success" Window

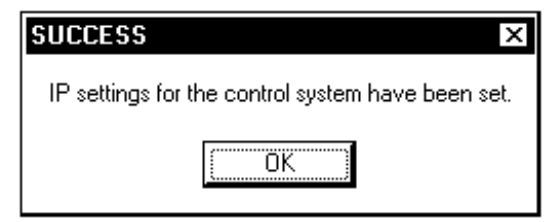

- 8. Click **OK** to enable the control system to reboot.
- 9. Disconnect the RS-232 cable from your PC and the control system.

## Configuration

From a PC access the control system (C2ENET-2 card installed) web server via a browser. The web server contains SETUP, PORTMAP, and PASSWORD pages, which enable NAT. Open the browser and enter the address

http://xxx.xxx.xxx/setup/admin.ssi

where xxx.xxx.xxx is the IP address of the control system.

**NOTE:** This phase of NAT allows for administrative rights that can be protected by a password. Administrative rights allow for the redirection of IP traffic as defined by port assignments. Additional rights will be permitted in future releases.

## Setup Page

The SETUP page, shown below, is the default opening page delivered by the web server.

#### SETUP Page

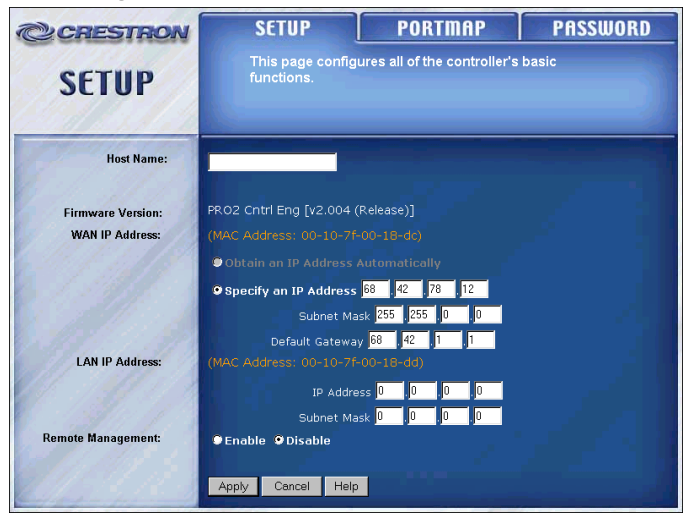

8 • Network Address Translator: NAT

Configure the following values:

#### Host Name

Assign an easy-to-remember identifier in the Host Name field. Rather than having to recall IP address of the control system, the Host Name identifies the system. Host name assignment is completely arbitrary, therefore be descriptive as possible. However, valid characters are '0' to '9', 'A' to 'Z', 'a' to 'z', and '-'. The maximum length is 64 characters. Leaving the field blank will not deter operation.

#### **Firmware Version**

No entry is necessary. The firmware version of the 2-Series processor is provided for reference only.

#### WAN IP Address

Specify the IP address of the control system (marked as LAN A on the Ethernet card). This control system IP address is visible to the public. Obtain the subnet mask and default gateway addresses from the IT personnel. Enter the values into the appropriate fields.

**NOTE:** The MAC Address is automatically provided and is determined by the loaded firmware.

**NOTE:** Unlike the Crestron Viewport, the subnet mask is not set up automatically.

#### LAN IP Address

Specify the IP address of the control system (marked as LAN B on the Ethernet card). This IP address exists only on the private side of the router. Obtain the subnet mask from the IT personnel. Enter the value into the appropriate field.

**NOTE:** The IP address for the LAN is arbitrary (exception: no one else's equipment resides there). If there is uncertainty, Crestron recommends 192.168.xxx.xxx (a commonly used class C address).

#### **Remote Management**

If enabled, remote management allows the NAT configuration to be accessible from WAN (external network). Chose Disable to make it accessible locally. This is the only command that does not require a reboot of the control system.

**NOTE:** After the appropriate setup fields are complete, click **Apply**. The control system needs to reboot. A series of windows, shown below, appear to initiate the process. Otherwise, click **Cancel**.

#### **Reboot Process**

Settings are successful. Reboot to take effect.

REBOOT

Please Wait. System Under Reboot.

### Portmap Page

The PORTMAP page, shown below, permits public access from the external network onto the internal network. The IP address of the internal network is protected by reassignment of port numbers via NAT. Port numbers are used to route the packets to the correct process, or program running on the network-aware device. For example, a process such as a telnet session receives a temporary port number when the session starts; data is sent using that port number, and the port number goes out of use when the session ends. Other port numbers, called "well-known" port numbers, are permanently assigned; for example, e-mail data under SMTP goes to port number 25. Other well-known ports are listed at the end of this section.

**NOTE:** This phase of NAT allows up to 16 port assignments. The value of each port number can range from 0 to 65535.

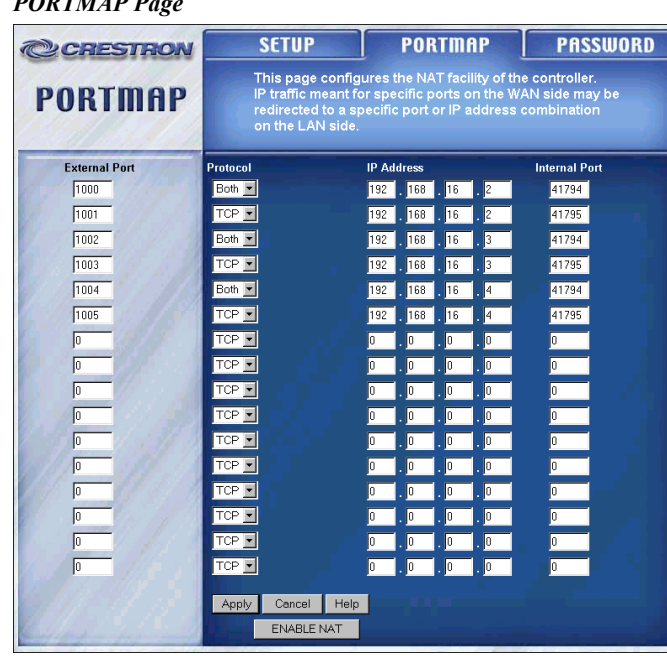

#### PORTMAP Page

**NOTE:** The three items entered on the page above corresponds to the internal network, which includes a CP2E and two Isys touchpanels as shown in the example on page 3.

A process performed by a network-aware device on the internal network can be initiated from the external network. The NAT protects the anonymity of the internal network by remapping its known port assignments to ones that it publicizes. Each publicly accessible process must have an arbitrary external port number assigned to its known internal port number.

For example, suppose there was a need to remotely upload a project to the Crestron touchpanel that resides on the internal LAN at IP address 192.168.16.3, as shown on the PORTMAP page above. Configure the following values.

#### **External Port**

The external port field requires an arbitrary number assignment for the known internal network process. The user on the external network initiates the process by entering the IP address (of the 2-Series control system with C2ENET-2 card

installed), colon (:), and external port (number for the item) from the Crestron Viewport. For example, to upload to the touchpanel in Conference Room 1, select Remote | TCP/IP | Connect and enter 68.42.78.12:1003 in the window as shown below. Click on the **Connect** button to access the touchpanel on the internal network.

Crestron Viewport TCP/IP Connect Window

| Crestron Viewport TCP/IP Connect                                                                      | ×  |
|----------------------------------------------------------------------------------------------------|----|
| Enter/Select IP Address:                                                                              |    |
| Note: To use a port other than the default,<br>use the format <ip address="">:<port #=""></port></ip> |    |
| 68.42.78.12:1003                                                                                      | -  |
| <u>Connect</u> <u>A</u> ddress Book Ca <u>n</u> c                                                     | el |

#### Protocol

Options for protocol are: TCP, UDP, or Both. Selection depends on the type of application for the given process. For example, choose **TCP** for console commands and select **UDP** for CIP communication (i.e., processor to panel, etc.).

#### **IP Address**

Depending on the subnet of the internal network, one or two groups of decimal digits separated by periods may be required to be entered in the IP Address column. Enter the IP address of the Network-aware device residing on the internal network.

#### **Internal Port**

Enter the port number for the given process performed on a network-aware internal device that needs to be exposed to the external network. Refer to the table of wellknown port numbers, below.

**NOTE:** After the appropriate portmap fields are complete, click **Apply**. Otherwise, click Cancel.

#### PORT NUMBER DESCRIPTION Echo 20 File Transfer protocol (FTP) File Transfer protocol (FTP) 21 23 Telnet 25 E-Mail (SMTP) Domain Name Service (DNS) 53 79 Finger 80 World Wide Web (HTTP - Crestron default) 119 Network News Transfer Protocol (NTTP) 123 Network Time Protocol Alternate Web Port (de facto standard - not official) 8080 วเธอแบบ เธยูเอเธเอน มีบาน้ำมา มาก (เ.ธ., มเธอแบบ แ 41794 41795 Crestron registered port for TCP (I.e., console commands and Viewport)

#### Well-Known Port Numbers\*

Except for the last two items in the table, information source gathered from the Internet Assigned Numbers (www.iana.org/assignments/port-numbers).

**NOTE:** When remapping a service (like HTTP port 80) to a different port number, Crestron suggests that values greater than 1024 are used to prevent conflicts with established services.

### **Password Page**

The PASSWORD page, shown below, protects the NAT administrative rights from other users. Enter the same password in both fields and click the **Apply** button.

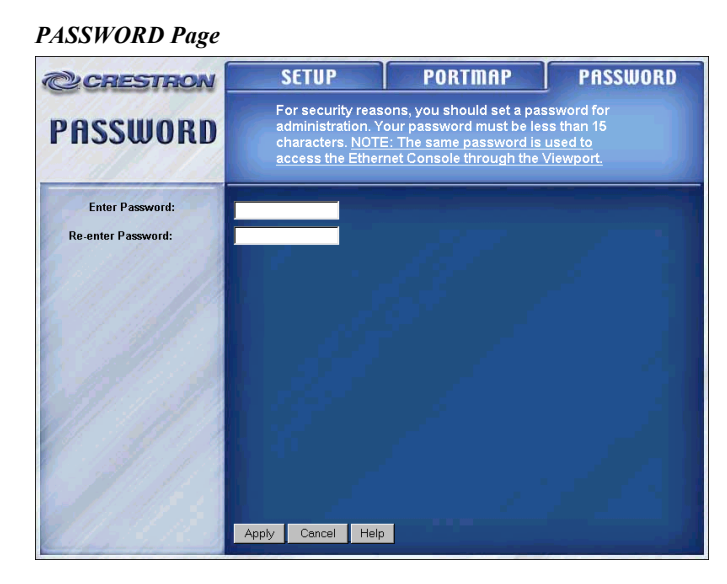

Once a password is applied, the "Enter Network Password" window appears so that the user can verify the password. Although the *User Name* field is not implemented at this time, Crestron suggests that "admin" be entered so that users become accustomed to entering something into the field. Enter the password into the *Password* field and click **OK**. Once a password is assigned, the "Enter Network Password" window appears when trying to access the web server.

"Enter Network Password" Window

| Enter Netv | vork Passwor   | d                              | <u>?</u> × |
|------------|----------------|--------------------------------|------------|
| <b>?</b> > | Please type yo | our user name and password.    |            |
| ۶J         | Site:          | 68.42.78.12                    |            |
|            | Realm          | /setup/passwd.ssi              |            |
|            | User Name      | admin                          |            |
|            | Password       |                                |            |
|            | 🔲 Save this p  | password in your password list |            |
|            |                | OK Cano                        | el         |
|            |                |                                |            |

**NOTE:** If the password is forgotten, the password can be reset via console commands. Some of the NAT specific console commands are shown in a table on the next page. For a complete listing and description of each, refer to the latest version of the 2-Series Console Commands Reference Guide (Doc. 6002) available from the Downloads | Product Manuals | Software and Wiring Diagrams section of the Crestron website (www.crestron.com).

| COMMAND     | DESCRIPTION                                                                                  |
|-------------|----------------------------------------------------------------------------------------------|
| ADDPORTMAP  | Add a port map to the NAT table                                                              |
| NATENABLE   | Enable/disable Network Address Translator (NAT)                                              |
| NATREMOTE   | Enable/disable configuring the Network Address Translator (NAT)<br>from the WAN (LAN A) port |
| PASSWORD    | Set console and secure webpages password                                                     |
| REMPORTMAP  | Remove a port map from the NAT table                                                         |
| SHOWPORTMAP | Display the portmap from the NAT table                                                       |
| WEBPORT     | Specify the port for the Webserver                                                           |
| XPUTFILE    | Use Xmodem to transfer file to ROM                                                           |

NAT Related Console Commands (for 2 Series only)

## **Software License Agreement**

This License Agreement ("Agreement") is a legal contract between you (either an individual or a single business entity) and Crestron Electronics, Inc. ("Crestron") for software referenced in this guide, which includes computer software and, as applicable, associated media, printed materials, and "online" or electronic documentation (the "Software").

BY INSTALLING, COPYING, OR OTHERWISE USING THE SOFTWARE, YOU REPRESENT THAT YOU ARE AN AUTHORIZED DEALER OF CRESTRON PRODUCTS OR A CRESTRON AUTHORIZED INDEPENDENT PROGRAMMER AND YOU AGREE TO BE BOUND BY THE TERMS OF THIS AGREEMENT. IF YOU DO NOT AGREE TO THE TERMS OF THIS AGREEMENT, DO NOT INSTALL OR USE THE SOFTWARE.

IF YOU HAVE PAID A FEE FOR THIS LICENSE AND DO NOT ACCEPT THE TERMS OF THIS AGREEMENT, CRESTRON WILL REFUND THE FEE TO YOU PROVIDED YOU (1) CLICK THE DO NOT ACCEPT BUTTON, (2) DO NOT INSTALL THE SOFTWARE AND (3) RETURN ALL SOFTWARE, MEDIA AND OTHER DOCUMENTATION AND MATERIALS PROVIDED WITH THE SOFTWARE TO CRESTRON AT: CRESTRON ELECTRONICS, INC., 15 VOLVO DRIVE, ROCKLEIGH, NEW JERSEY 07647, WITHIN 30 DAYS OF PAYMENT.

#### LICENSE TERMS

Crestron hereby grants You and You accept a nonexclusive, nontransferable license to use the Software (a) in machine readable object code together with the related explanatory written materials provided by Creston (b) on a central processing unit ("CPU") owned or leased or otherwise controlled exclusively by You, and (c) only as authorized in this Agreement and the related explanatory files and written materials provided by Crestron.

If this software requires payment for a license, you may make one backup copy of the Software, provided Your backup copy is not installed or used on any CPU. You may not transfer the rights of this Agreement to a backup copy unless the installed copy of the Software is destroyed or otherwise inoperable and You transfer all rights in the Software.

You may not transfer the license granted pursuant to this Agreement or assign this Agreement without the express written consent of Crestron.

If this software requires payment for a license, the total number of CPU's on which all versions of the Software are installed may not exceed one per license fee (1) and no concurrent, server or network use of the Software (including any permitted back-up copies) is permitted, including but not limited to using the Software (a) either directly or through commands, data or instructions from or to another computer (b) for local, campus or wide area network, internet or web hosting services; or (c) pursuant to any rental, sharing or "service bureau" arrangement.

The Software is designed as a software development and customization tool. As such Crestron cannot and does not guarantee any results of use of the Software or that the Software will operate error free and You acknowledge that any development that You perform using the Software or Host Application is done entirely at Your own risk.

The Software is licensed and not sold. Crestron retains ownership of the Software and all copies of the Software and reserves all rights not expressly granted in writing.

#### OTHER LIMITATIONS

You must be an Authorized Dealer of Crestron products or a Crestron Authorized Independent Programmer to install or use the Software. If Your status as a Crestron Authorized Dealer or Crestron Authorized Independent Programmer is terminated, Your license is also terminated.

You may not rent, lease, lend, sublicense, distribute or otherwise transfer or assign any interest in or to the Software.

You may not reverse engineer, decompile, or disassemble the Software.

You agree that the Software will not be shipped, transferred or exported into any country or used in any manner prohibited by the United States Export Administration Act or any other export laws, restrictions or regulations ("Export Laws"). By downloading or installing the Software You (a) are certifying that You are not a national of Cuba, Iran, Iraq, Libya, North Korea, Sudan, or Syria or any country to which the United States embargoes goods (b) are certifying that You are not otherwise prohibited from receiving the Software and (c) You agree to comply with the Export Laws.

If any part of this Agreement is found void and unenforceable, it will not affect the validity of the balance of the Agreement, which shall remain valid and enforceable according to its terms. This Agreement may only be modified by a writing signed by an authorized officer of Crestron. Updates may be licensed to You by Crestron with additional or different terms. This is the entire agreement between Crestron and You relating to the Software and it supersedes any prior representations, discussions, undertakings, communications or advertising relating to the Software. The failure of either party to enforce any right or take any action in the event of a breach hereunder shall constitute a waiver unless expressly acknowledged and set forth in writing by the party alleged to have provided such waiver.

If You are a business or organization, You agree that upon request from Crestron or its authorized agent, You will within thirty (30) days fully document and certify that use of any and all Software at the time of the request is in conformity with Your valid licenses from Crestron of its authorized agent.

Without prejudice to any other rights, Crestron may terminate this Agreement immediately upon notice if you fail to comply with the terms and conditions of this Agreement. In such event, you must destroy all copies of the Software and all of its component parts.

#### PROPRIETARY RIGHTS

*Copyright*. All title and copyrights in and to the Software (including, without limitation, any images, photographs, animations, video, audio, music, text, and "applets" incorporated into the Software), the accompanying media and printed materials, and any copies of the Software are owned by Crestron or its suppliers. The Software is protected by copyright laws and international treaty provisions. Therefore, you must treat the Software like any other copyrighted material, subject to the provisions of this Agreement.

Submissions. Should you decide to transmit to Crestron's website by any means or by any media any materials or other information (including, without limitation, ideas, concepts or techniques for new or improved services and products), whether as information, feedback, data, questions, comments, suggestions or the like, you agree such submissions are unrestricted and shall be deemed non-confidential and you automatically grant Crestron and its assigns a non-exclusive, royalty-tree, worldwide, perpetual, irrevocable license, with the right to sublicense, to use, copy, transmit, distribute, create derivative works of, display and perform the same.

*Trademarks.* CRESTRON and the Swirl Logo are registered trademarks of Crestron Electronics, Inc. You shall not remove or conceal any trademark or proprietary notice of Crestron from the Software including any back-up copy.

#### GOVERNING LAW

This Agreement shall be governed by the laws of the State of New Jersey, without regard to conflicts of laws principles. Any disputes between the parties to the Agreement shall be brought in the state courts in Bergen County, New Jersey or the federal courts located in the District of New Jersey. The United Nations Convention on Contracts for the International Sale of Goods, shall not apply to this Agreement.

#### CRESTRON LIMITED WARRANTY

CRESTRON warrants that: (a) the Software will perform substantially in accordance with the published specifications for a period of ninety (90) days from the date of receipt, and (b) that any hardware accompanying the Software will be subject to its own limited warranty as stated in its accompanying written material. Crestron shall, at its option, repair or replace or refund the license fee for any Software found defective by Crestron if notified by you within the warranty period. The foregoing remedy shall be your exclusive remedy for any claim or loss arising from the Software.

CRESTRON shall not be liable to honor warranty terms if the product has been used in any application other than that for which it was intended, or if it as been subjected to misuse, accidental damage, modification, or improper installation procedures. Furthermore, this warranty does not cover any product that has had the serial number or license code altered, defaced, improperly obtained, or removed.

Notwithstanding any agreement to maintain or correct errors or defects Crestron, shall have no obligation to service or correct any error or defect that is not reproducible by Crestron or is deemed in Crestron's reasonable discretion to have resulted from (1) accident; unusual stress; neglect; misuse; failure of electric power, operation of the Software with other media not meeting or not maintained in accordance with the manufacturer's specifications; or causes other than ordinary use; (2) improper installation by anyone other than Crestron or its authorized agents of the Software that deviates from any operating procedures established by Crestron in the material and files provided to You by Crestron or its authorized agent; (3) use of the Software on unauthorized hardware; or (4) modification of, alteration of, or additions to the Software undertaken by persons other than Crestron or Crestron's authorized agents.

ANY LIABILITY OF CRESTRON FOR A DEFECTIVE COPY OF THE SOFTWARE WILL BE LIMITED EXCLUSIVELY TO REPAIR OR REPLACEMENT OF YOUR COPY OF THE SOFTWARE WITH ANOTHER COPY OR REFUND OF THE INITIAL LICENSE FEE CRESTRON RECEIVED FROM YOU FOR THE DEFECTIVE COPY OF THE PRODUCT. THIS WARRANTY SHALL BE THE SOLE AND EXCLUSIVE REMEDY TO YOU. IN NO EVENT SHALL CRESTRON BE LIABLE FOR INCIDENTAL, CONSEQUENTIAL, SPECIAL OR PUNITIVE DAMAGES OF ANY KIND (PROPERTY OR ECONOMIC DAMAGES INCLUSIVE), EVEN IF A CRESTRON REPRESENTATIVE HAS BEEN ADVISED OF THE POSSIBILITY OF SUCH DAMAGES OR OF ANY CLAIM BY ANY THIRD PARTY. CRESTRON MAKES NO WARRANTIES, EXPRESS OR IMPLIED, AS TO TITLE OR INFRINGEMENT OF THIRD-PARTY RIGHTS, MERCHANTABILITY OR FITNESS FOR ANY PARTICULAR PURPOSE, OR ANY OTHER WARRANTIES, NOR AUTHORIZES ANY OTHER PARTY TO OFFER ANY WARRANTIES, INCLUDING WARRANTIES OF MERCHANTABILITY FOR THIS PRODUCT. THIS WARRANTY STATEMENT SUPERSEDES ALL PREVIOUS WARRANTIES.

## **Return and Warranty Policies**

## Merchandise Returns / Repair Service

- 1. No merchandise may be returned for credit, exchange, or service without prior authorization from CRESTRON. To obtain warranty service for CRESTRON products, contact the factory and request an RMA (Return Merchandise Authorization) number. Enclose a note specifying the nature of the problem, name and phone number of contact person, RMA number, and return address.
- 2. Products may be returned for credit, exchange, or service with a CRESTRON Return Merchandise Authorization (RMA) number. Authorized returns must be shipped freight prepaid to CRESTRON, Cresskill, N.J., or its authorized subsidiaries, with RMA number clearly marked on the outside of all cartons. Shipments arriving freight collect or without an RMA number shall be subject to refusal. CRESTRON reserves the right in its sole and absolute discretion to charge a 15% restocking fee, plus shipping costs, on any products returned with an RMA.
- 3. Return freight charges following repair of items under warranty shall be paid by CRESTRON, shipping by standard ground carrier. In the event repairs are found to be non-warranty, return freight costs shall be paid by the purchaser.

## **CRESTRON Limited Warranty**

CRESTRON ELECTRONICS, Inc. warrants its products to be free from manufacturing defects in materials and workmanship under normal use for a period of three (3) years from the date of purchase from CRESTRON, with the following exceptions: disk drives and any other moving or rotating mechanical parts, pan/tilt heads and power supplies are covered for a period of one (1) year; touchscreen display and overlay components are covered for 90 days; batteries and incandescent lamps are not covered.

This warranty extends to products purchased directly from CRESTRON or an authorized CRESTRON dealer. Purchasers should inquire of the dealer regarding the nature and extent of the dealer's warranty, if any.

CRESTRON shall not be liable to honor the terms of this warranty if the product has been used in any application other than that for which it was intended, or if it has been subjected to misuse, accidental damage, modification, or improper installation procedures. Furthermore, this warranty does not cover any product that has had the serial number altered, defaced, or removed.

This warranty shall be the sole and exclusive remedy to the original purchaser. In no event shall CRESTRON be liable for incidental or consequential damages of any kind (property or economic damages inclusive) arising from the sale or use of this equipment. CRESTRON is not liable for any claim made by a third party or made by the purchaser for a third party.

CRESTRON shall, at its option, repair or replace any product found defective, without charge for parts or labor. Repaired or replaced equipment and parts supplied under this warranty shall be covered only by the unexpired portion of the warranty.

Except as expressly set forth in this warranty, CRESTRON makes no other warranties, expressed or implied, nor authorizes any other party to offer any other party to offer any warranty, including any implied warranties of merchantability or fitness for a particular purpose. Any implied warranties that may be imposed by law are limited to the terms of this limited warranty. This warranty statement supercedes all previous warranties.

#### **Trademark Information**

All brand names, product names, and trademarks are the sole property of their respective owners. Windows is a registered trademark of Microsoft Corporation. Windows95/98/Me/XP and WindowsNT/2000 are trademarks of Microsoft Corporation.

This page intentionally left blank.

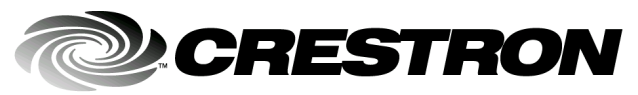

Crestron Electronics, Inc. 15 Volvo Drive Rockleigh, NJ 07647 Tel: 888.CRESTRON Fax: 201.767.7576 www.crestron.com Reference Guide – DOC. 6001 12.02

Specifications subject to change without notice.